## Carga de Clientes.

-. Para realizar la carga de artículos ingresamos en el sistema de gestión de Gigacorp.

|          | INGRESO AL SISTEMA |  |  |  |  |  |
|----------|--------------------|--|--|--|--|--|
| MPRESA   | GIGA CORP SRL      |  |  |  |  |  |
| JSUARIO  | SUPERVISOR         |  |  |  |  |  |
| PASSWORD | ****               |  |  |  |  |  |
|          | SALIR              |  |  |  |  |  |

-. Ingresamos a la sección "Acceso a Clientes" dentro del menú de actualizaciones.

| S MENU PRINCIPAL EMPRES                                    | A: DEMO              |                       |             |                |         |               |
|------------------------------------------------------------|----------------------|-----------------------|-------------|----------------|---------|---------------|
| Actualizaciones Compras Ve                                 | ntas Cuentas Corrien | tes Stock             | Informes    | Estadisticas   | Fondos  | Serv. Tecnico |
| Clientes                                                   |                      | Acceso a C            | lientes     | N              |         | Ctrl+C        |
| Proveedores                                                | ۱.                   | Listar Clien          | ntes        | 13             |         |               |
| Articulos                                                  | ۲                    | Consulta p<br>Ranking | or Pantalla | de Clientes    |         |               |
| Empleados                                                  | •                    | Clientes de           | e Contacto  |                |         |               |
| Transportes                                                | •                    | Consulta p            | or Pantalla | de Clientes Co | ontacto |               |
| Actualizacion de Tablas Sec<br>Acceso a Listas y Condicion | cundarias<br>nes     | Perfiles de<br>CRM    | •           |                |         |               |
|                                                            |                      |                       |             |                |         |               |

-. A continuación un ejemplo de un cliente de prueba.

| CLIENTES                                                                                                 |                   |                                                 |                  |                          |                  |                                                       |                                      |       |
|----------------------------------------------------------------------------------------------------|-------------------|-------------------------------------------------|------------------|--------------------------|------------------|-------------------------------------------------------|--------------------------------------|-------|
|                                                                                                    |                   | DA                                              | TOS DE           | E CLIE                   | NTES             |                                                       |                                      |       |
| ALTAS                                                                                                    | BAJAS             | MODIFICAR                                       |                  | DATOS                    | ADIC.            |                                                       | SA                                   | LIR   |
| Codigo 0<br>Razon social 0<br>Direccion legal 1<br>Localidad 1                                           | 1<br>LIENTE DE PI | Nombre de fanta<br>RUEBA                        | sia CL<br>Numero | IENTE DE I               | PRUEBA<br>Of/Dto | Pais<br>Provincia<br>Cod. post                        | Argentina<br>t.                      | •     |
| E-mail Fact Elect.                                                                                       |                   |                                                 |                  | Web                      |                  | I GA                                                  |                                      |       |
| Direccion de entreg<br>Localidad de entreg<br>Direccion Comercial<br>Localidad comercial<br>Jurisdiccion | a<br>a<br>CABA.   |                                                 | •                | Numero<br>Numero         | 0                | Of/Dto<br>H. de entrega<br>Of/Dto<br>H. de atencion [ | 00:00:00 · A 00:<br>00:00:00 · A 00: | 00:00 |
| Consumidor Fina<br>Responsable Ins                                                                       | al<br>Icripto     | Ingresos brutos<br>Numero<br>Conv. multilateral | Fe               | echa de alta<br>ansporte | a Cliente        | 24-07-2017 <b>T</b> Po                                | osicion 0                            | Act   |
| <ul> <li>Monotributo</li> <li>D.N.I.</li> </ul>                                                          |                   | C.U.I.T.<br>Numero 3370883546                   |                  | RANSPORT                 | ES               |                                                       |                                      |       |
| Vendedor<br>Contacto                                                                                     |                   |                                                 | •.00             |                          |                  |                                                       |                                      |       |

-. Hacer click en "Alta". Tener en cuenta que los campos "Razón social", "Nombre de Fantasía", "Jurisdicción", "Tipo de IVA" y "Numero" son obligatorios.

Luego en la facturación podrá buscar el cliente previamente dado de alta por el código.

| Punto de Ver | nta                                  |                         |              |               |              |               |               |
|--------------|--------------------------------------|-------------------------|--------------|---------------|--------------|---------------|---------------|
| <b>F</b>     |                                      | 2 🚯 📕                   | 📕 🚺 🔨        |               |              |               | 8             |
| PUNTO DE     | VTA N° 000                           | 1 SUC 0001              | CAJERO       | SUPERVISOR    |              | FEC           | 1A 24-07-2017 |
| LISTA        |                                      | •                       | VENDEDOR     |               | •            | Nº FACTURA    | в 0000000     |
|              |                                      | _                       |              |               |              | Nº FACTURA    | A 00000000    |
| TICKET<br>F1 | TICKET                               | NOT DE CIER             |              | x             |              | N" NOT CRE    | D B 0000000   |
|              |                                      |                         |              | N' NOT CREE   | 00000000 A   |               |               |
| Pedidos F    | Pendientes PED 2 PED 3               | PED 4 PED 5 PED 6       | PED 7 P      | ED 8 PED 9    | PED 10 Born  | ar Pedido Act | dido<br>tual  |
| Ingrese A    | rticulo                              |                         |              |               |              |               |               |
|              |                                      |                         |              |               |              |               |               |
| CODIGO       | CA                                   | ANT DESCRIPCION         |              |               | P.UNIT       | ALIC DESC     | % SUBTOTAL    |
|              | 01                                   | 1 ARTICULO DE PRU       | JEBA.        |               | 10.00        | 21 0          | .00 10.00     |
|              | Clientes                             |                         |              |               |              |               |               |
|              | Codigo                               | Tak                     | efono        |               |              |               |               |
|              | Nombre de fantasia                   | 01                      | siono        |               |              |               |               |
|              | Nombre de fantasia CLIENTE DE PRUEBA |                         |              |               |              |               |               |
|              | Razon social                         | CLIENTE DE PRUEBA       |              | Numero -      | •            | -             |               |
|              | Direccion legal Numero 0 Of/Dto      |                         |              |               |              |               |               |
|              | Localidad                            |                         |              |               |              |               |               |
|              | Retencion iibb                       | 0.00 Ret DGRM           | Lim Ir       | mp 0.00       |              |               |               |
| Europe de    | Tine do LVA - a De                   |                         |              |               | CHIT         |               |               |
| EFE          | Tipo de I.V.A. o Do                  | ocumento                |              |               | U.U.I.T.     |               |               |
|              | Consumidor Fina                      | il 🧕 Responsable Inscri | pto 🔘 Exento | 🖱 Monotributo | Numero 33708 | 835469        | NES 0.00      |
|              |                                      |                         |              |               | Documento    |               | 10.00         |
| DNI ODNI     |                                      |                         |              | Numero        |              | erior         |               |
|              |                                      |                         |              |               |              | _             |               |
| •            | ALTAS                                |                         | ACEPTAR      |               | SALIR        |               |               |
| l            |                                      |                         |              |               |              |               |               |